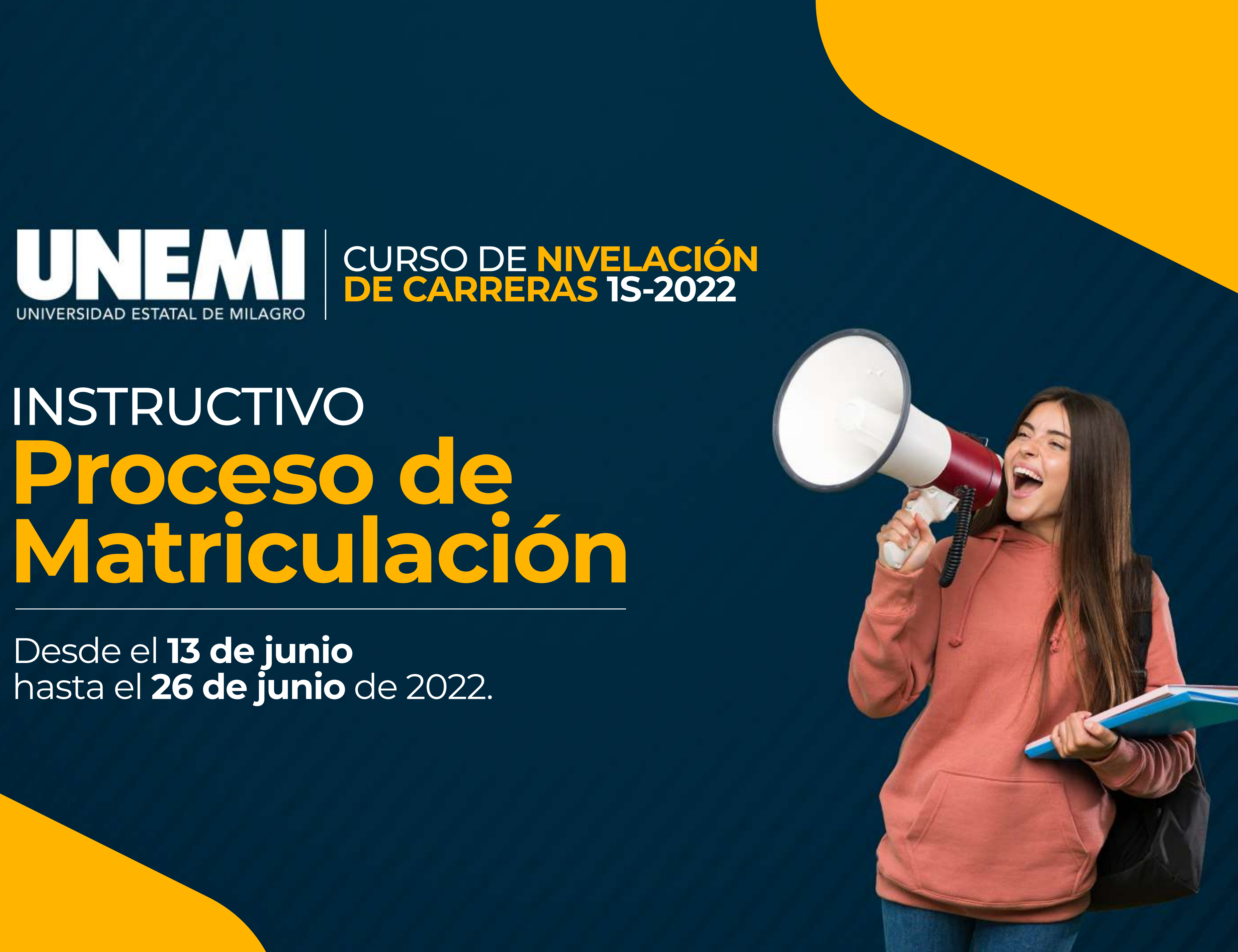

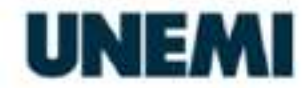

Sistema de Gestión Académica

Estimado/a aspirante: PLACES RAMIREZ TATIANA YAMILEX

La Universidad Estatal de Milagro te da la bienvenida al Curso de Nivelación de Carreras 1S-2022.

A continuación te presentamos las credenciales con las que podrás acceder al Sistema de Gestión Académica https://sga.unemi.edu.ec/. donde debes realizar el proceso de Confirmación de Matrícula y carga de documentos, desde el 13 hasta el 26 de junio de 2022.

#### Usuario: tplacesr4 Contraseña: 09404578XX

Al realizar el primer inicio de sesión, el sistema solicitará que configures una nueva contraseña. Después de actualizarla podrás acceder con tu usuario y tu nueva contraseña a las dos únicas plataformas que utilizarás en el Curso de Nivelación de Carreras, que son:

Sistema de Gestión Académica: https://sga.unemi.edu.ec/ Aula Virtual de Admisión: https://admision.unemi.edu.ec/

Te recomendamos revisar frecuentemente nuestro sitio web https://www.unemi.edu.ec/, y redes sociales institucionales, para que te mantengas informado.

Gracias por elegir estudiar en la UNEMI, ¡La Universidad en línea del Ecuador!

# CURSO DE NIVELACIÓN DE CARRERAS 1S-2022

**JNIVERSIDAD ESTATAL DE MILAGRO** 

## Paso 1

la UNEMI.

#### IMPORTANTE

Las credenciales serán remitidas automáticamente a la dirección de correo electrónico personal que registraste en el proceso de la Senescyt.

## Revisa tu correo electrónico, donde encontrarás tus credenciales de acceso a las plataformas informáticas de

f 🎔 🔘 in @UNEMIEcuador

| Entrada al SGA                        |            |
|---------------------------------------|------------|
| Usuario:                              |            |
| rchevezr                              | Paso 2     |
| Contraseña:                           |            |
|                                       | Sistema    |
| -> Entrar                             | (SGA) CO   |
| En caso de problemas, contactar al    | https://se |
| administrador.                        |            |
| ¿Has olvidado los datos de la cuenta? |            |
| Clic aquí!                            |            |

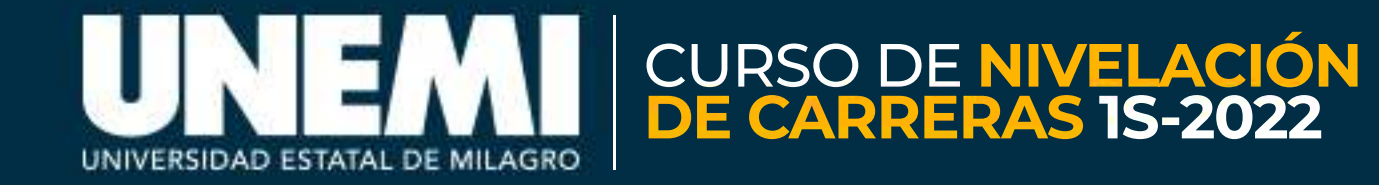

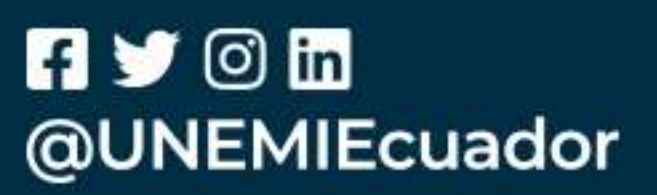

# ga.unemi.edu.ec/

## sión en el de Gestión Académica n tu usuario y contraseña.

| a alawa daha aummlir a           | an las siguientes perámetros.     |
|----------------------------------|-----------------------------------|
| La clave debe cumplir c          | on los siguientes parametros:     |
| Al menos <b>una letra</b>        |                                   |
| Al menos <b>una letra en ma</b>  | ayúscula y una letra en minúscula |
| Al menos un número               |                                   |
| Al menos ha de contener 8        | 3 caracteres                      |
| La nueva clave <b>no debe s</b>  | er igual a la anterior            |
| La nueva clave <b>debe ser</b> i | igual a repetir clave.            |
| Clave actual                     |                                   |
| Nueva clave                      |                                   |
| Repetir clave                    |                                   |
|                                  |                                   |
|                                  |                                   |

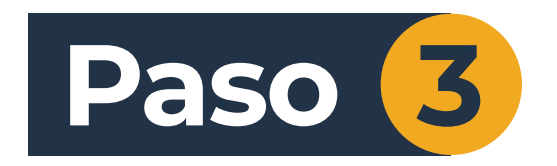

#### IMPORTANTE

Después del cambio de clave, el sistema cerrará la sesión. Debes acceder con tu usuario y la nueva contraseña.

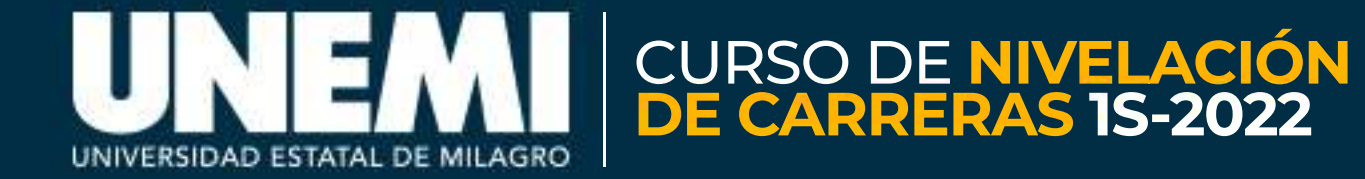

## Por tu seguridad, el sistema solicitará el cambio de la contraseña actual. Debes ingresar una nueva clave que cumpla los parámetros indicados.

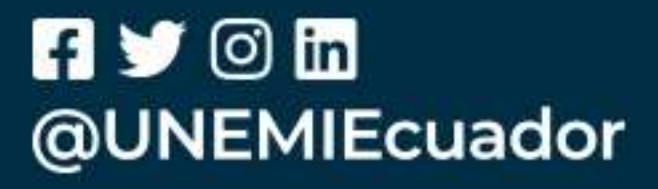

| ¿Quién cubre los gastos del estudiante?                   | SOLO MADRE                                      |
|-----------------------------------------------------------|-------------------------------------------------|
| CARACTERÍSTICAS DE LA VIVIENDA                            |                                                 |
| ¿Cuál es el tipo de vivienda?                             | CUARTO(S) EN CASA DE<br>INQUILINATO             |
| ¿Su vivienda es                                           | (2) ARRENDADA                                   |
| Material Predominante en las paredes                      | HORMIGÓN                                        |
| Material Predominante en el piso                          | TABLASIN TRATAR                                 |
| ¿Cuántos cuartos de baño con ducha liene el hogar?        | TIENE 2 CUARTOS DE BAÑO<br>EXCLUSIVOS CON DUCHA |
| El tipo de servicio higiénico con que cuenta el hogar es: | NO TIENE                                        |

| * |
|---|
| × |
| × |
| × |
|   |

Sistema de Gestión Académica, UNIVERSIDAD ESTATAL DE MILAGRO. Todos los derechos reservados(c) 2012 - DESKTOP-6VUB7EN - SLocal Host Paso 4

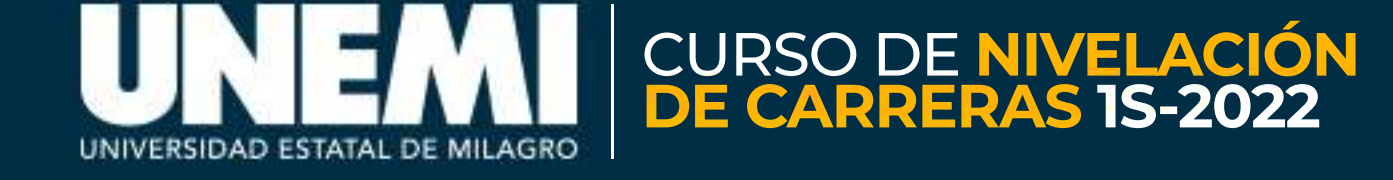

## Debes llenar todos los campos de la Encuesta Socioeconómica, que es de carácter obligatorio.

## Cuando finalices, da clic en el botón CONFIRMAR.

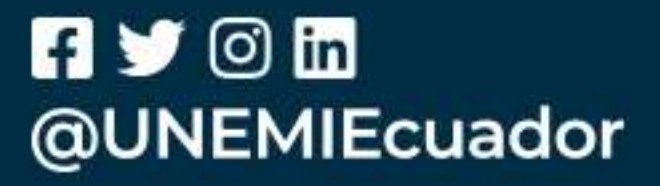

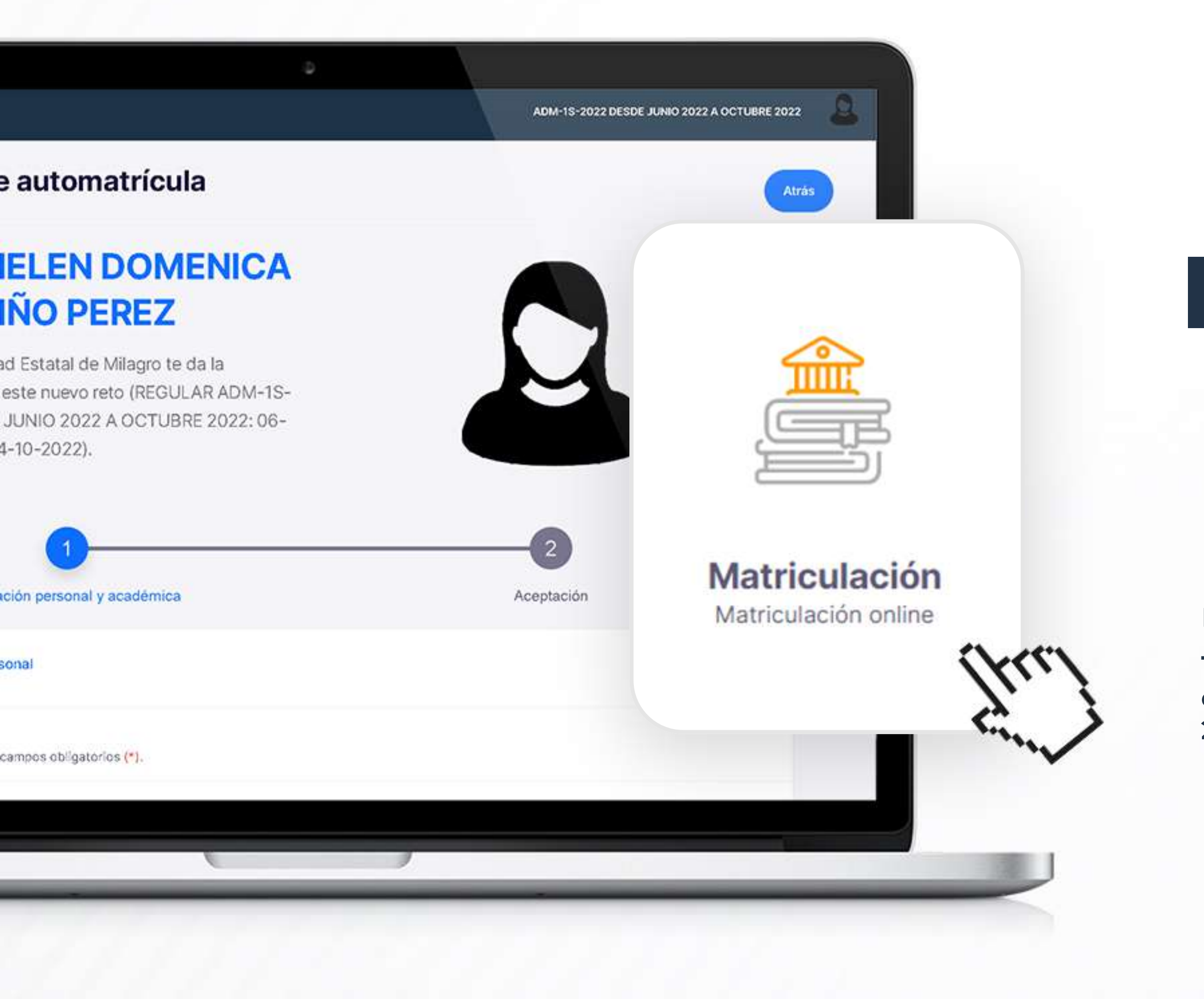

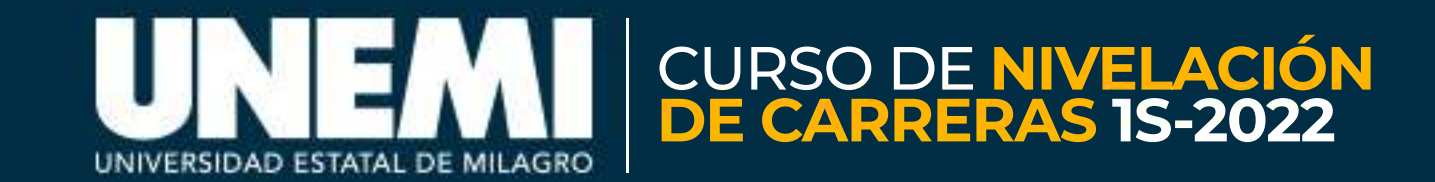

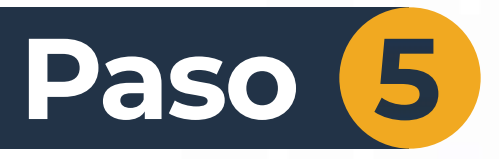

## Ingresa al módulo Matriculación

#### IMPORTANTE

El proceso de matriculación consiste en:

 1. - Carga/actualización de documentos e información personal y académica.
2. - Confirmación de la matrícula.

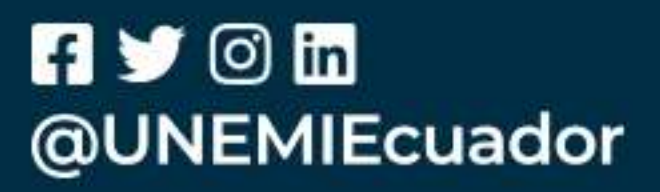

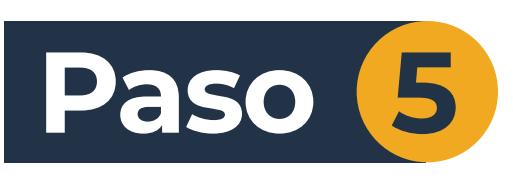

Revisa que toda la información **sea correcta**. Carga tu **documento de identidad** y tu **acta de grado o título de bachiller**, en formato .PDF, con un peso máximo de 2MB.

#### IMPORTANTE

Si te encuentras inmerso en algún caso especial, realiza el Paso 6; caso contrario, da clic en el botón **SIGUIENTE**.

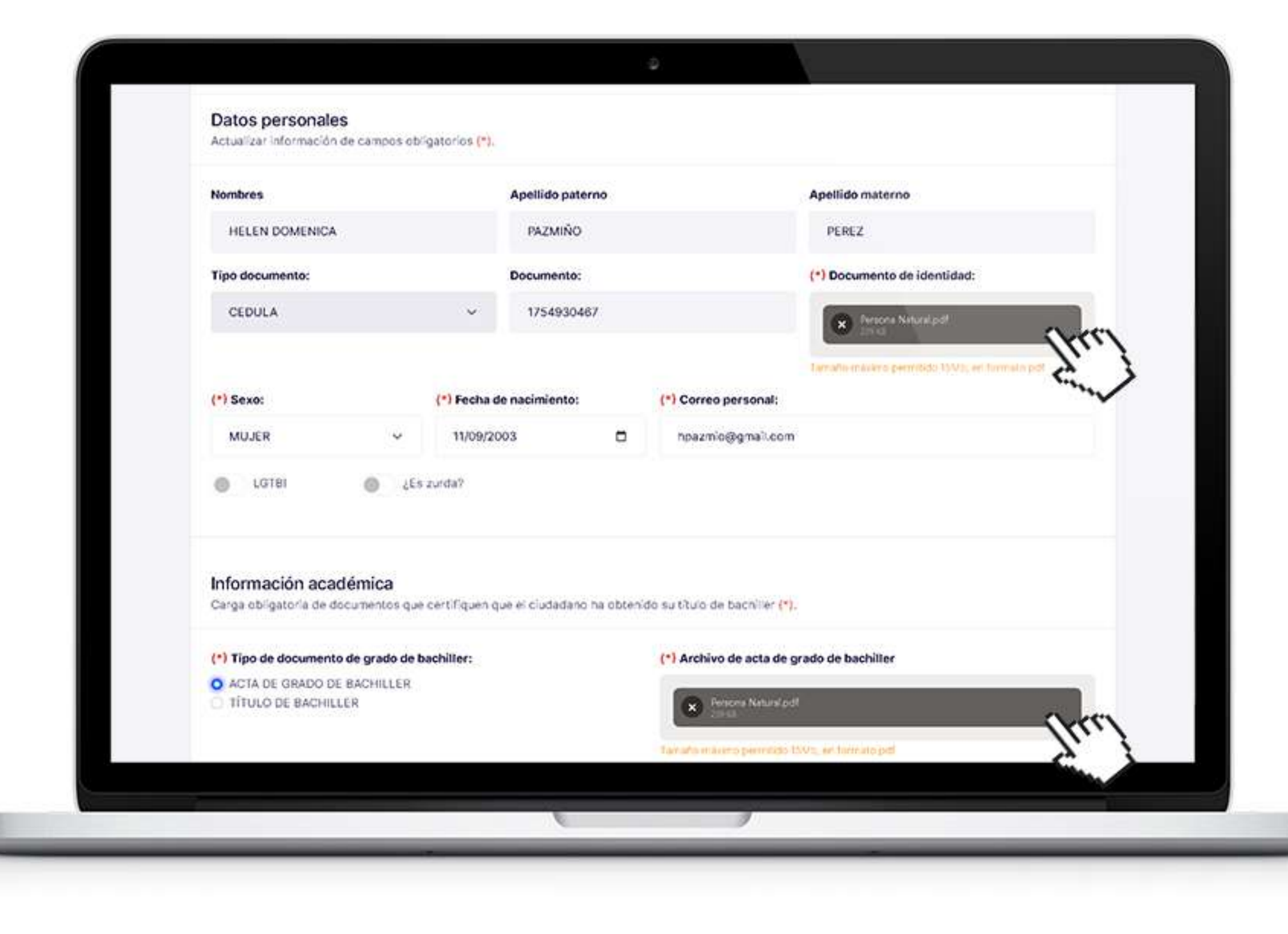

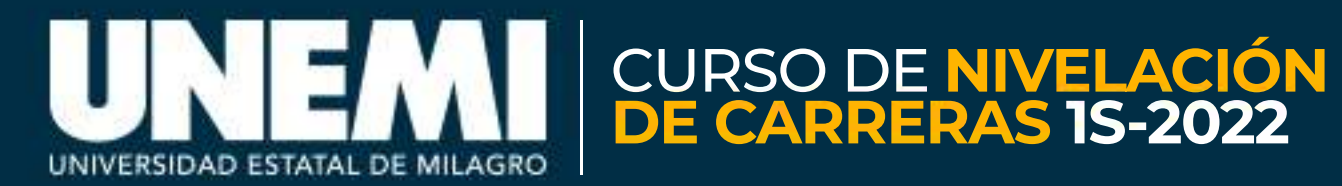

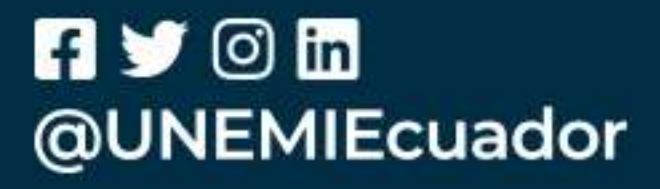

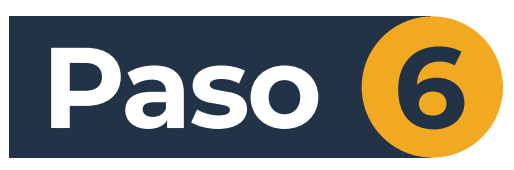

En caso de caso de encontrarte inmerso en los siguientes casos:

- Personas con discapacidad
- Persona Privada de Libertad (PPL)
- Aspirantes que profesan una religión

Debes completar la información solicitada y cargar los respectivos documentos de soporte.

Más información en: https://bit.ly/3x9SsR2

|   | Discapacidad                                                |
|---|-------------------------------------------------------------|
| L | Ingreso obligatorio de infor<br>(*) Tipo:                   |
| I | (*) Institución emisora de o                                |
| I | Religión/Credo                                              |
| I | Seleccione una opción:<br>OTRO                              |
| I | Ingreso obligatorio de infor<br>(*)Nombre de Iglesia o Inst |
|   |                                                             |

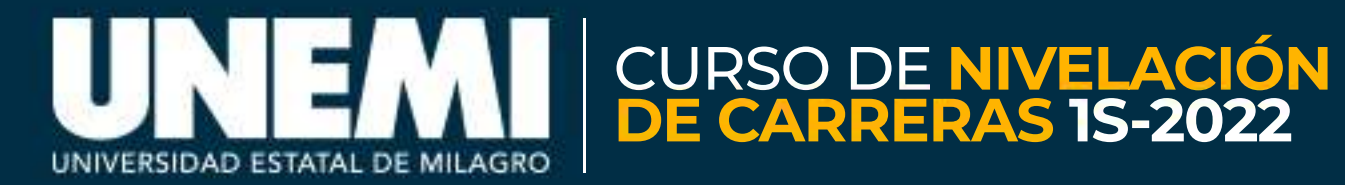

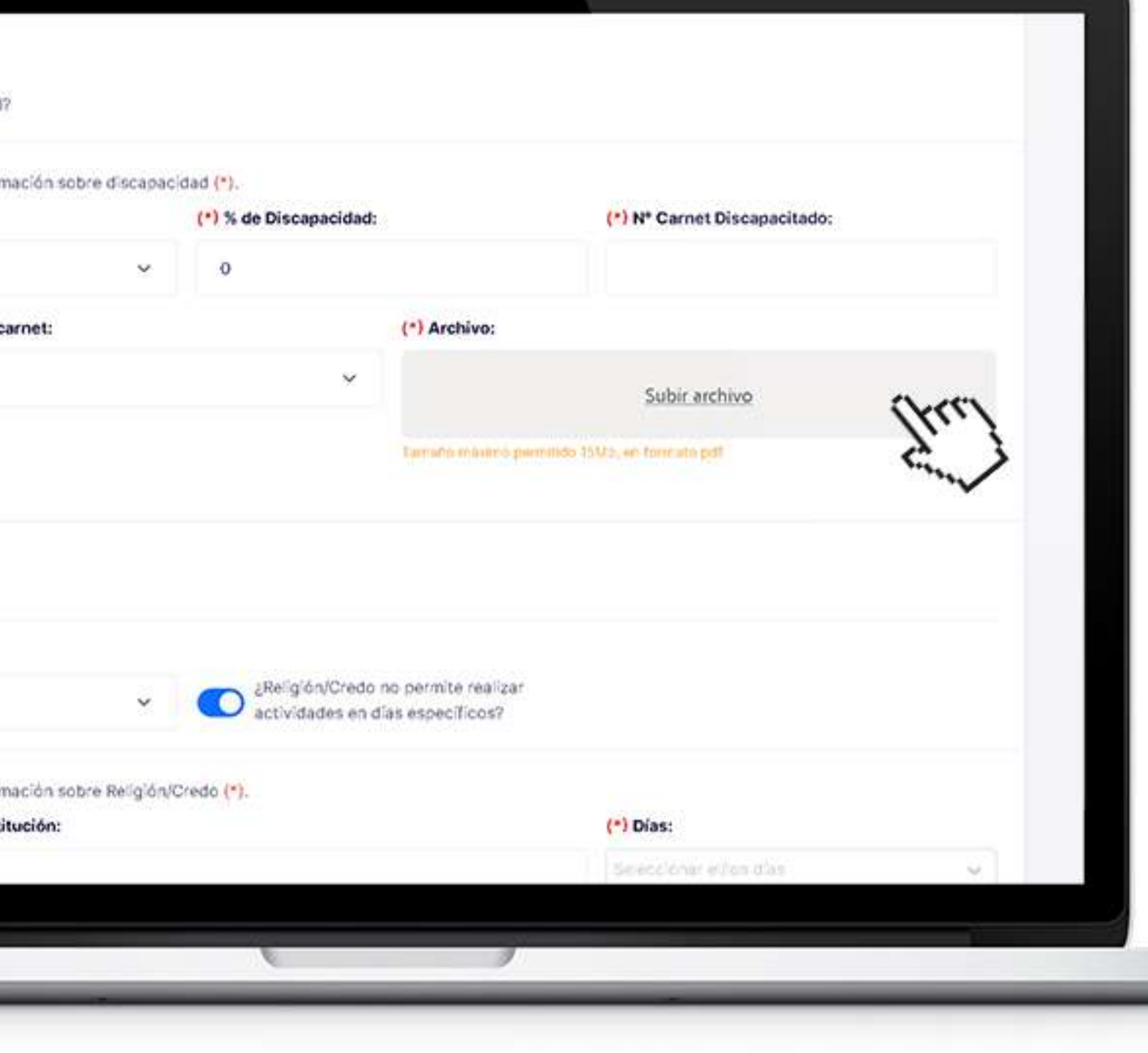

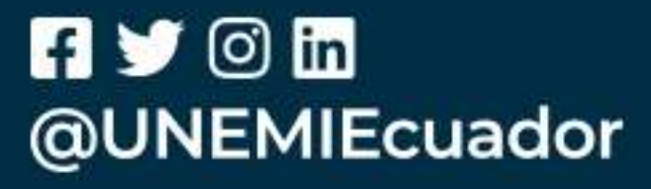

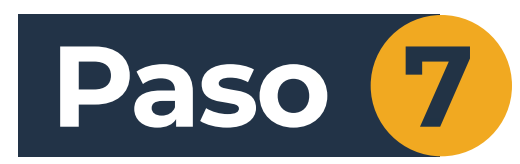

Revisa las asignaturas que cursarás durante este proceso y da clic en el botón CONFIRMAR MATRÍCULA.

#### **IMPORTANTE**

En caso de **rechazar la matrícula**, estarás liberando un cupo dentro del Curso de Nivelación de Carreras y no podrás matricularte posteriormente.

#### Hola HELEN DOMENICA **PAZMIÑO PEREZ** La Universidad Estatal de Milagro te da la bienvenida a este nuevo reto (REGULAR ADM-1S-2022 DESDE JUNIO 2022 A OCTUBRE 2022: 06-06-2022 a 04-10-2022). ación personal y académica Aceptación ASIGNATURA NIVEL PARALELO SECCIÓN **1ER NIVEL** DER\_VIR\_01 EN LÍNEA **TER NIVEL** DER\_VIR\_01 EN LÍNEA IÓN A LA COMUNICACIÓN ACADÉMICA. **1ER NIVEL** DER\_VIR\_01 EN LÍNEA CONFIRMAR MATRÍCULA **RECHAZAR MATRICULA**

|             | Inform     |
|-------------|------------|
| <b>1</b> .) |            |
| 1           | PROPEDÉUTI |
| 2           | MATEMÁTICA |
| 3           | INTRODUCCI |

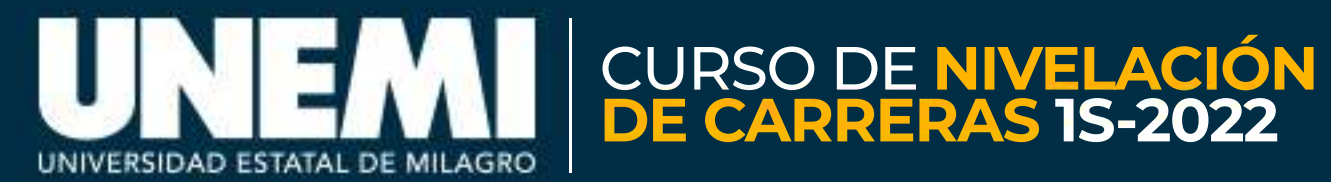

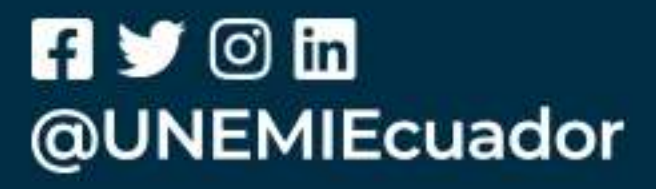

# **PROCESO DE MATRICULACIÓN**

Curso de Nivelación de Carreras 1S-2022

#### Al CONFIRMAR, se abrirá una ventana emergente con los términos y condiciones 1 que aplicarán para el presente Curso de Nivelación de Carreras.

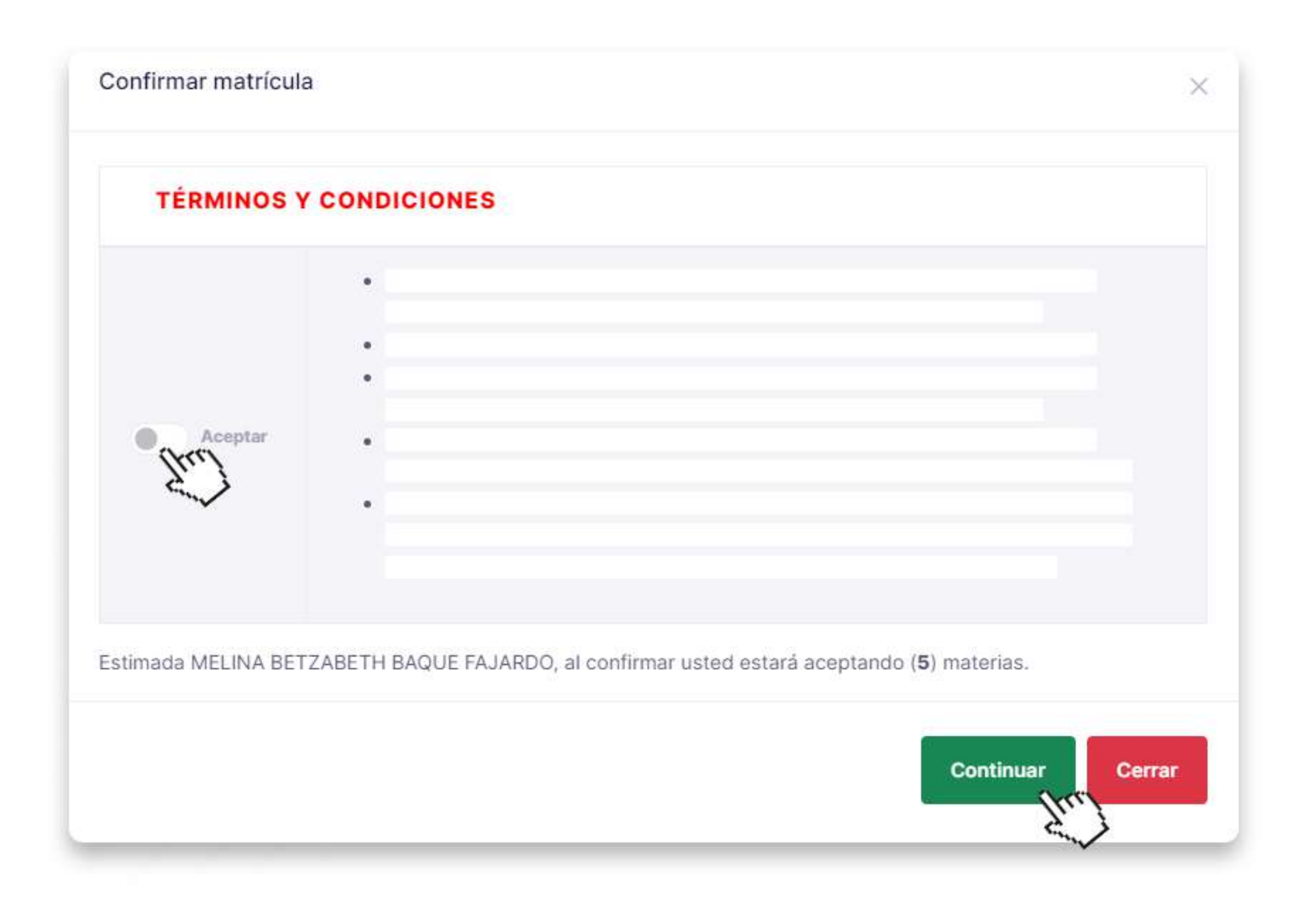

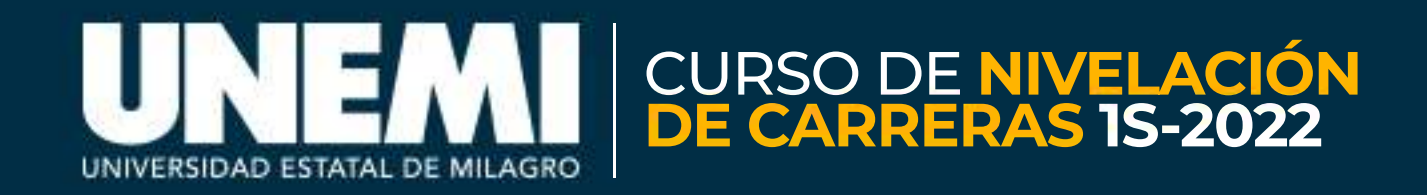

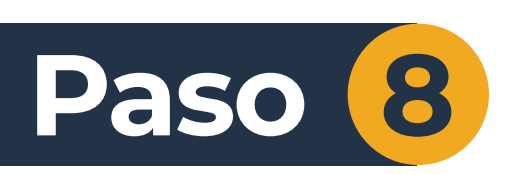

## Debes leer cada ítem y dar clic en el botón ACEPTAR.

## Luego, presionar el botón CONTINUAR.

f 🎔 🔘 in @UNEMIEcuador

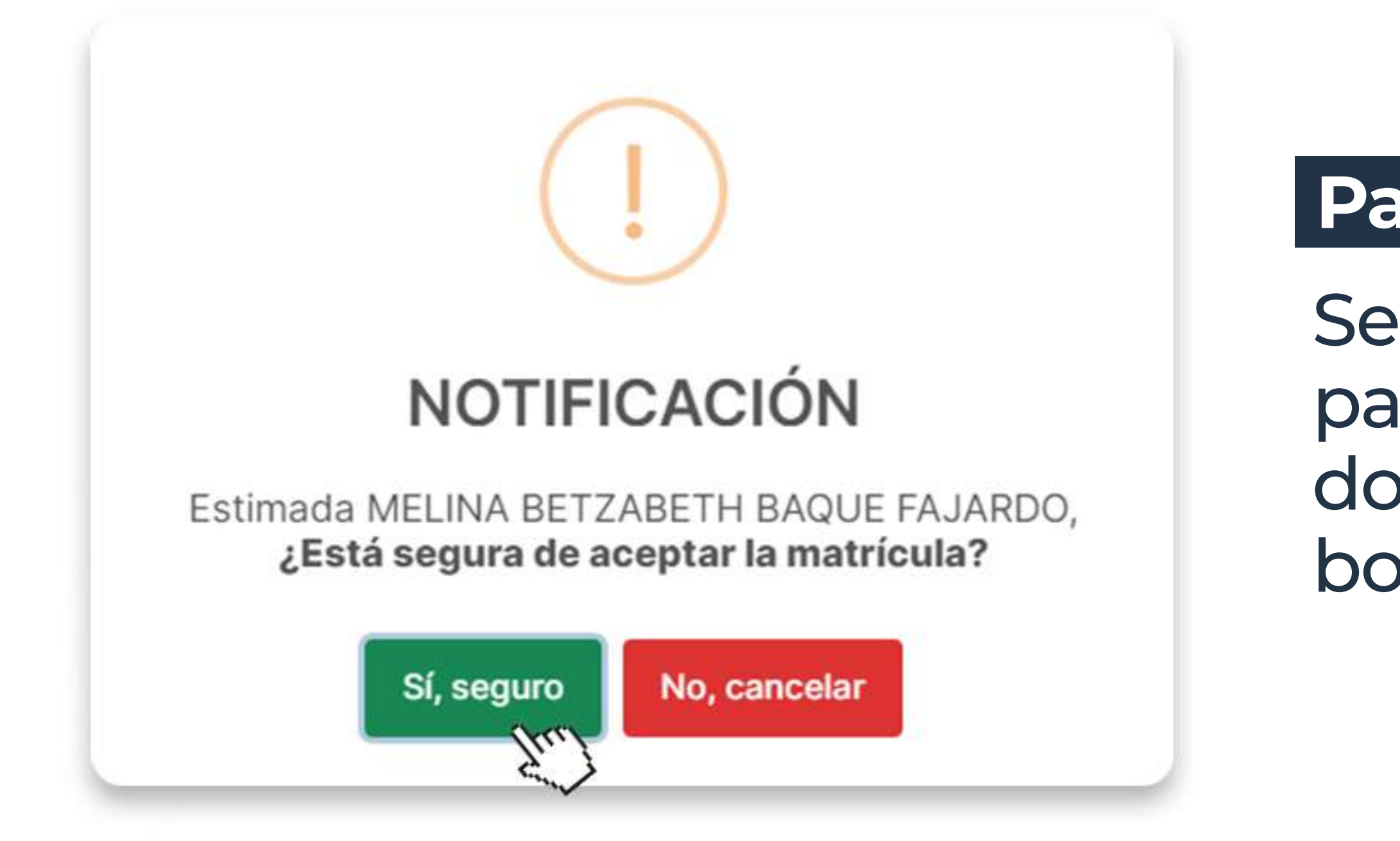

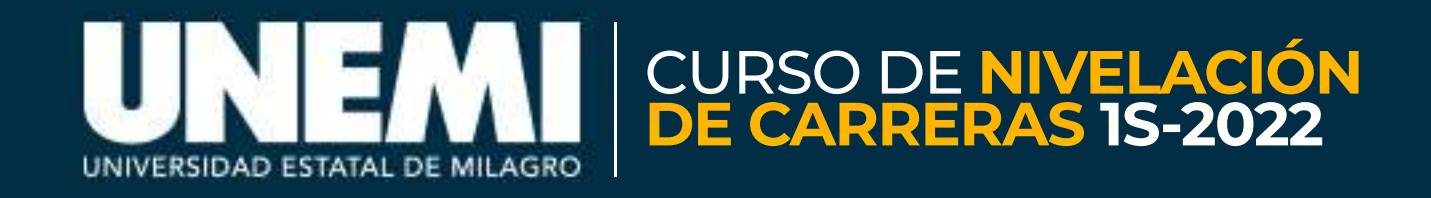

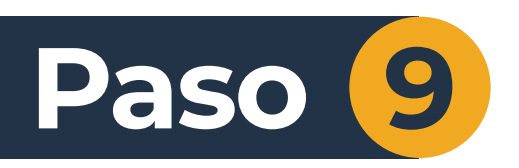

Se abrirá una notificación para confirmar tu decisión, donde deberás presionar el botón "**Sí, seguro**".

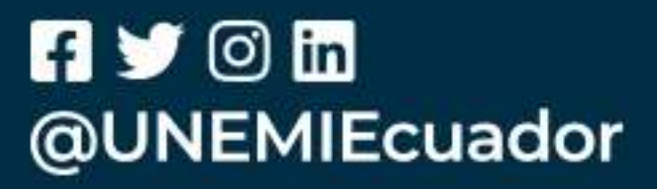

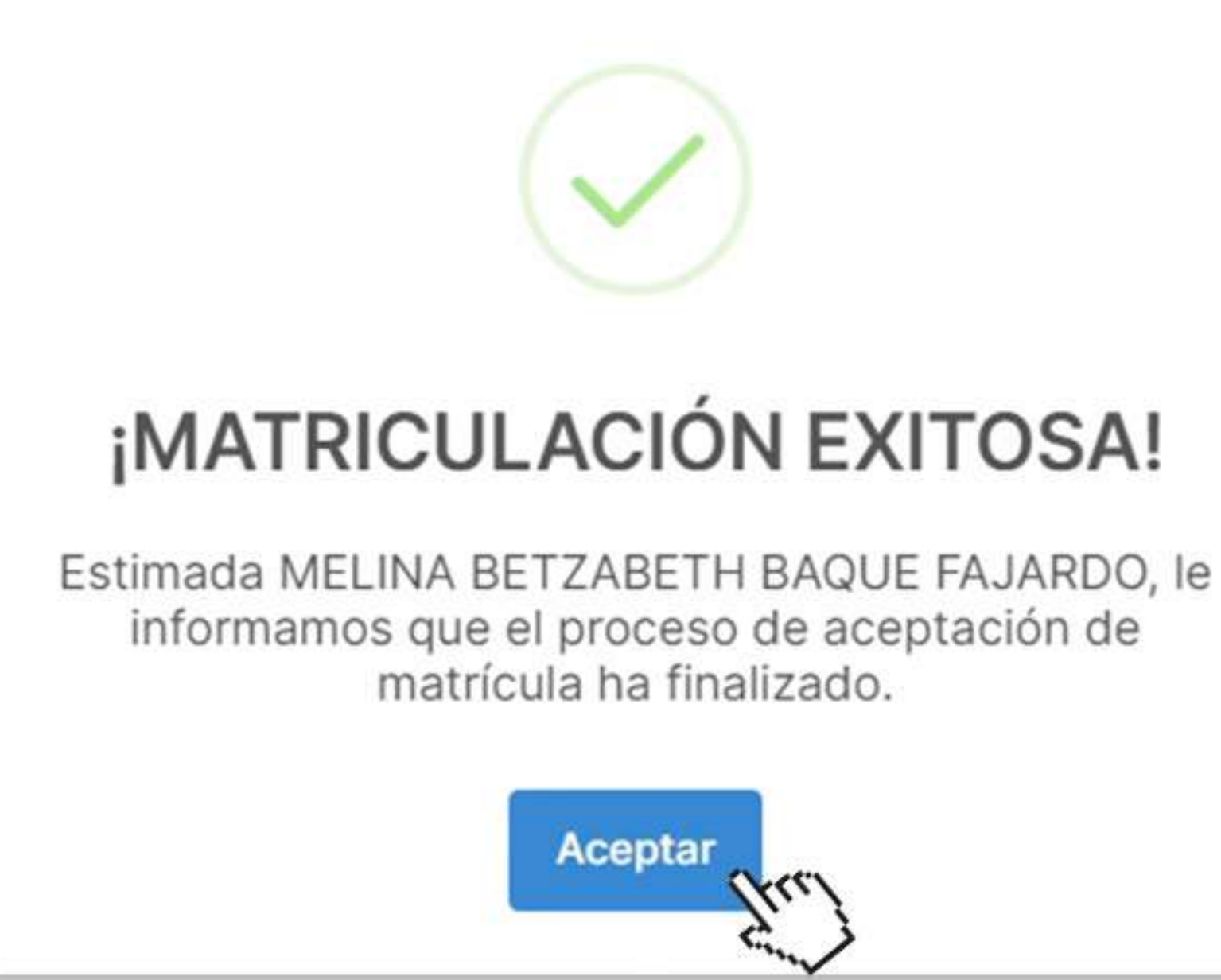

## ¡Listo! Has finalizado con éxito tu proceso de matriculación.

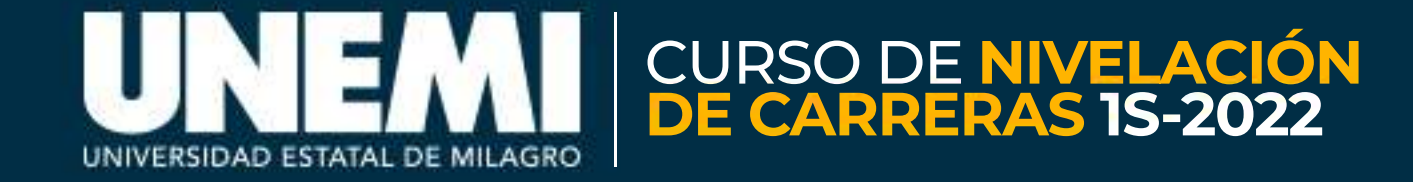

f ゾ 🛈 in @UNEMIEcuador

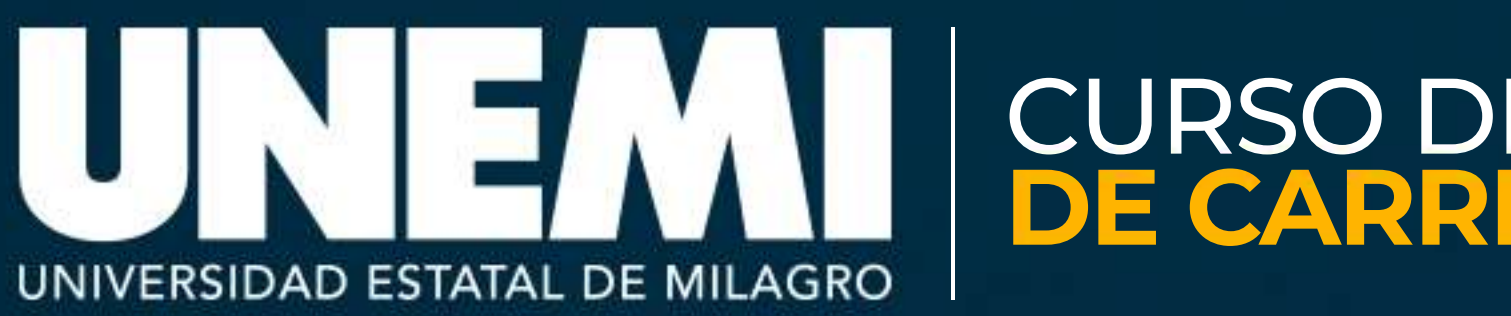

#### **ATENCIÓN AL USUARIO**

Si presentas cualquier tipo de inconveniente durante el proceso Ingresa a 🖸 zoom https://zoom.us/j/6695633191

# CURSO DE NIVELACIÓN DE CARRERAS 15-2022